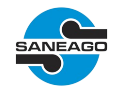

# SANEAMENTO DE GOIÁS S/A - SANEAGO

# Tutorial do Pregão Eletrônico

**1.** Para participar de qualquer procedimento licitatório na SANEAGO, o fornecedor deverá realizar o seu cadastro na empresa. Os procedimentos para o cadastro estão disponíveis em: *www.saneago.com.br*  $\rightarrow$  *Compras, Obras e Serviços*  $\rightarrow$  *Portal de Licitações*  $\rightarrow$  *Cadastro de Fornecedores.* 

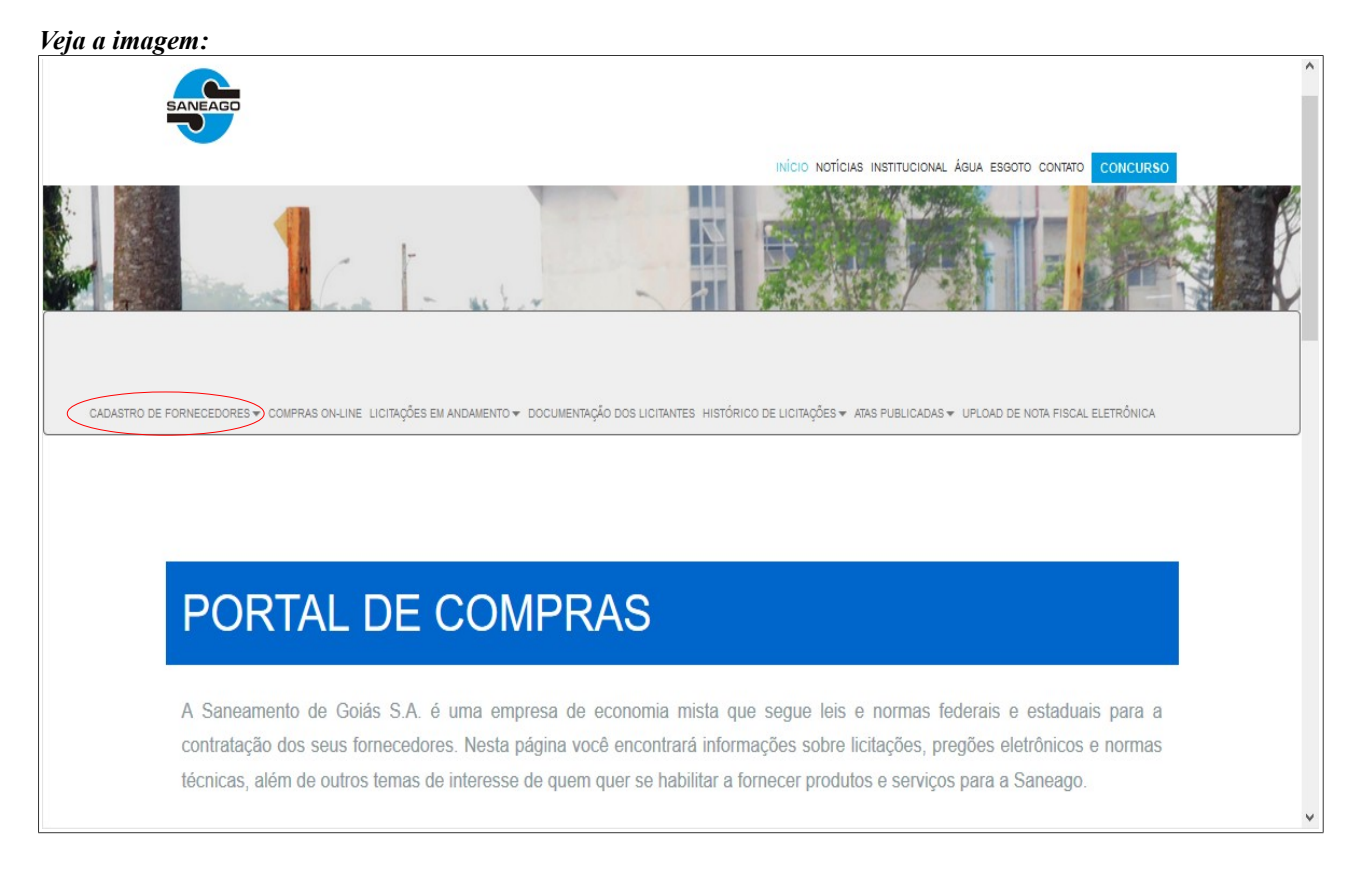

**2.** Todas as licitações em andamento estão disponíveis em: *www.saneago.com.br*  $\rightarrow$  *Compras, Obras e Serviços*  $\rightarrow$  *Portal de Licitações*  $\rightarrow$  *Licitações em Andamento.* 

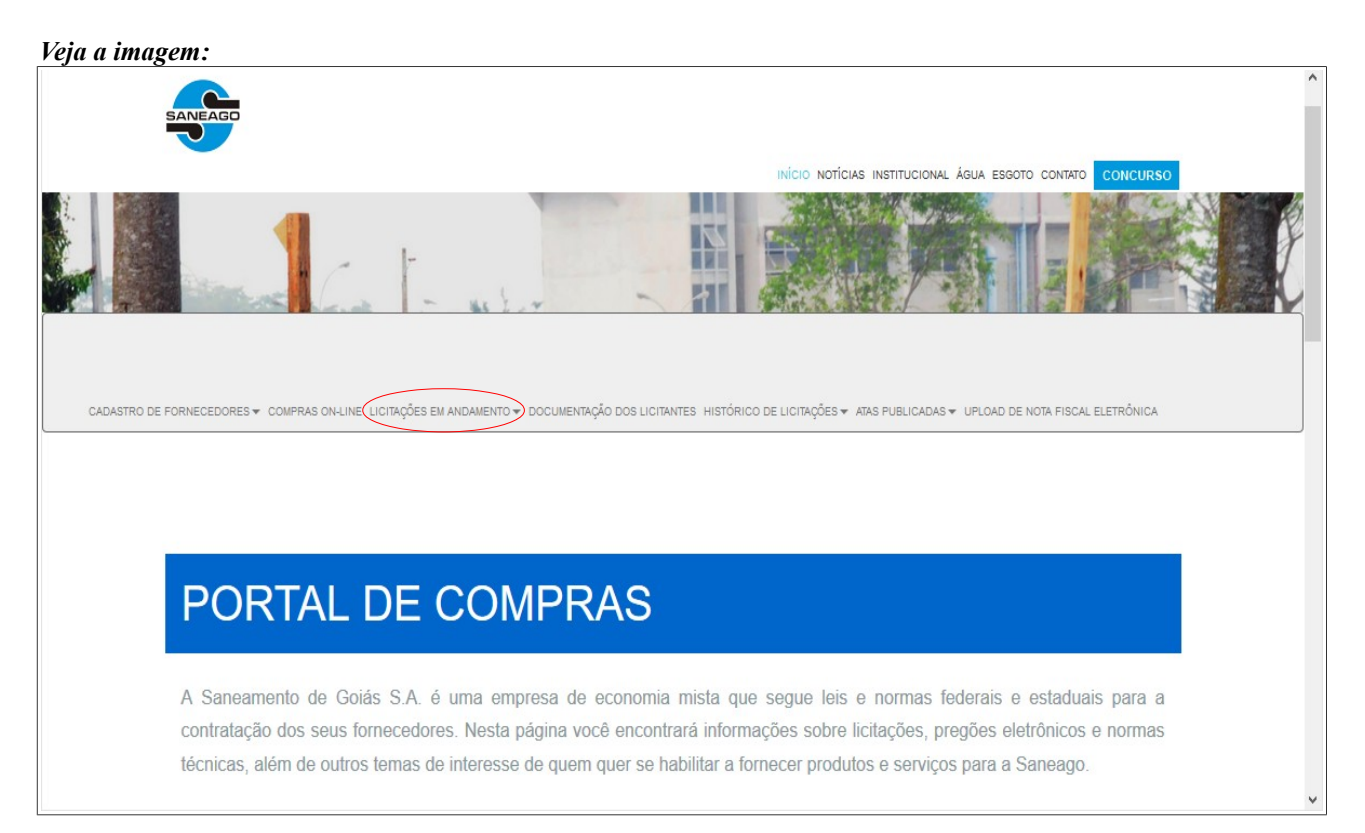

**3.** As licitações em andamento serão listadas. Elas são divididas por modalidade, e o fornecedor encontrará a identificação da modalidade de Pregão Eletrônico. Nesta página também são fornecidas informações como: o número e ano do edital, número do processo licitatório e a data e hora de abertura do pregão. Para visualizar mais detalhes do Pregão e enviar suas propostas, o fornecedor deverá clicar no número e ano do edital.

### Veja a imagem:

| Licitações (Materiais)                                                 |            |                     |            |  |  |  |  |  |  |
|------------------------------------------------------------------------|------------|---------------------|------------|--|--|--|--|--|--|
|                                                                        |            |                     |            |  |  |  |  |  |  |
| Clique no número do edital para visualizar o resumo                    |            |                     |            |  |  |  |  |  |  |
| Modalidade: PREGAO ELETRONICO                                          |            |                     |            |  |  |  |  |  |  |
| EDITAL OBJETO DA LICITAÇÃO                                             | PROCESSO   | DATA-HORA ABERTURA  |            |  |  |  |  |  |  |
| 55/2014 AQUISIÇÃO DE ESTAÇÃO DE TRATAMENTO PARA AS UNIDADES DA SANEAGO | 24805/2014 | 04/01/2017-18:00:00 | >          |  |  |  |  |  |  |
|                                                                        |            |                     | [ Início ] |  |  |  |  |  |  |
|                                                                        |            |                     |            |  |  |  |  |  |  |
|                                                                        |            |                     |            |  |  |  |  |  |  |
|                                                                        |            |                     |            |  |  |  |  |  |  |
|                                                                        |            |                     |            |  |  |  |  |  |  |
|                                                                        |            |                     |            |  |  |  |  |  |  |
|                                                                        |            |                     |            |  |  |  |  |  |  |
|                                                                        |            |                     |            |  |  |  |  |  |  |
|                                                                        |            |                     |            |  |  |  |  |  |  |
|                                                                        |            |                     |            |  |  |  |  |  |  |
|                                                                        |            |                     |            |  |  |  |  |  |  |
|                                                                        |            |                     |            |  |  |  |  |  |  |
|                                                                        |            |                     |            |  |  |  |  |  |  |
|                                                                        |            |                     |            |  |  |  |  |  |  |
|                                                                        |            |                     |            |  |  |  |  |  |  |
|                                                                        |            |                     |            |  |  |  |  |  |  |

4. Após ter clicado no número e ano do edital, os detalhes do pregão serão mostrados na tela seguinte:

| 'eja a im    | agem:                                                                                                    | Cliq                                                                                                    | ue para baixar      | o edital.    |
|--------------|----------------------------------------------------------------------------------------------------|----------------------------------------------------------------------------------------------------|---------------------|--------------|
|              |                                                                                                    | » Clique aqui para iniciar o processo de download do edital                                                                                   |                     |              |
|              |                                                                                                    | PREGAO ELETRONICO Nº 55/2014                                                                                                    |                     |              |
| DATA DA ABER | RTURA:                                                                                                    | 04/01/2017                                                                                                    |                     |              |
| IORÁRIO:     |                                                                                                    | 18:00:00                                                                                                    |                     |              |
| IPO:         |                                                                                                    | PRECO UNITARIO                                                                                                    |                     |              |
| OCAL DA AB   | ERTURA:                                                                                                    | Av. Fued José Sebba, nº 1245, Setor Jardim Goiás - Goiânia - Goiás<br>(Comissão Permanente de Licitações - sala 32)                           |                     |              |
| BJETO:       |                                                                                                    | AQUISIÇÃO DE ESTAÇÃO DE TRATAMENTO PARA AS UNIDADES DA SANEAGO                                                                                |                     |              |
| ALOR TOTAL   |                                                                                                    | R\$ 226.365,00 (duzentos e vinte e seis mil trezentos e sessenta e cinco reais )                                                              |                     |              |
| RAZO:        |                                                                                                    | 30 dias                                                                                                    |                     |              |
| APITAL SOC   | IAL:                                                                                                    | R\$ 100.000,00 (cem mil reais )                                                                                                    |                     |              |
| ECURSOS:     |                                                                                                    | PROPRIO                                                                                                    |                     |              |
| AUÇÃO:       |                                                                                                    | Não                                                                                                    |                     |              |
| SITA TÉCNIO  | DA:                                                                                                    | Não                                                                                                    |                     |              |
| BSERVAÇÕE    | ES:                                                                                                    |                                                                                                    |                     |              |
|              |                                                                                                    |                                                                                                    |                     |              |
| lique na des | crição do item para env                                                                                       | iar a sua proposta comercia(Propostas poderão ser enviadas até 04/01/2017 17:00:00)                                                           |                     |              |
| BSERVAÇÃ     | O: Os itens reservado<br>ra do item (Aberto par                                                               | os para EPP/ME também poderão feceber propostas de empresas que não são EPP/ME, pois no momento do pregão as proposta<br>a EPP/ME ou Aberto). | as serão considerad | as de acordo |
| Sea          | Códiao                                                                                                    | Descrição do item                                                                                                    | Qtde                | Unidade      |
| 1            | 20120003338 <                                                                                                 | ESTACAO P/ ABRANDAMENTO DE DUREZA TIPO CATIONICA, VAZAO 17 M3/H, P/ MIMOSO DE GOIAS (Reservado para EPP/ME)                                   |                     | UN           |
| 2            | 20120003869                                                                                                   | ESTACAO DE TRATAMENTO DE AGUA EM ACO (ETAP) - MODULO DE 50 L/S. (P-SON)                                                                       | 1:                  | 2 UN         |
| 3            | 3 20120003869 ESTAÇÃO DE TRATAMENTO DE AGUA EM ACO (ETAP) - MODULO DE 50 L/S. (P-SON) (Reservado para ERP/ME) |                                                                                                    |                     | 4 UN         |
| 4            | 20120003877                                                                                                   | ESTACAO DE TRATAMENTO DE AGUA EM ACO (ETAP) - MODULO DE 20 L/S. (P-SON)                                                                       | :                   | 3 UN         |
| 5            | 20120003877                                                                                                   | ESTACAO DE TRATAMENTO DE AGUA EM ACO (ETAP) - MODULO DE 20 L/S. (P-SON) (Reservado para EPP/ME)                                               |                     | UN           |
| 6            | 20250001009                                                                                                   | ESTACAO DE TRATAMENTO DE AGUA -FLOCODECANTADOR, CAP15,0 L, CONF. ESPECIFICACAO EM ANEXO                                                       | !                   | UN           |
| 7            | 20250001009                                                                                                   | ESTACAO DE TRATAMENTO DE AGUA -FLOCODECANTADOR, CAP15,0 L, CONF.ESPECIFICACAO EM ANEXO (Reservado para ERPIME)                                | 1                   | 2 UN         |
| 8            | 20250001017                                                                                                   | ESTACAO DE TRATAMENTO DE AGUA, FLOCODECANTADOR, CAPAC. 10 L/S.CONF.ESPECIFICACAO EM ANEXOP/ISRAELANDI<br>(Reservado para EPP/ME)              |                     | UN           |
| /            |                                                                                                    |                                                                                                    | . /                 |              |

Fique atento na data/hora limite para efetuar as propostas. Elas só poderão ser enviadas até 1 hora antes da abertura do Pregão. Clique na descrição do item para efetuar propostas.

5. Informe o CNPJ e senha fornecidos após o cadastro do fornecedor na empresa.

| Veja a imagem:                    |                                                 |
|-----------------------------------|-------------------------------------------------|
|                                   |                                                 |
|                                   |                                                 |
|                                   |                                                 |
|                                   |                                                 |
| Identificaç                       | ;ão do Fornecedor                               |
| CNPJ                              |                                                 |
| Senha                             |                                                 |
|                                   |                                                 |
|                                   |                                                 |
|                                   |                                                 |
|                                   |                                                 |
|                                   | Entrar                                          |
| C⇒ Clique aqui caso               | você não se lembre da sua senha                 |
| Se sua empresa ainda não está cad | lastrada, clique aqui para saber como proceder. |
|                                   |                                                 |
|                                   |                                                 |
|                                   |                                                 |
|                                   |                                                 |
|                                   |                                                 |
|                                   |                                                 |
|                                   |                                                 |
|                                   |                                                 |
|                                   |                                                 |

**6.** Você será direcionado para a tela de envio de propostas. No caso específico de Pregões de material, o fornecedor deverá ter sua marca já qualificada anteriormente na Supervisão de Qualidade da SANEAGO. Caso não esteja qualificado, deverá entrar em contato com a Supervisão de Qualidade da SANEAGO e informar a família e subfamília indicada na tela para qualificar sua marca. A qualificação da marca só é exigida nos Pregões de materiais.

#### Veja a imagem:

| Proposta Comercial |                                                                                                    |      |      |  |  |  |
|--------------------|----------------------------------------------------------------------------------------------------|------|------|--|--|--|
| Propone            | nte 37.327.806/0001-07 - FORNECEDOR DE TESTES                                                                                                    |      |      |  |  |  |
| Edital             | Objeto                                                                                                    |      |      |  |  |  |
| 55/2014            | AQUISIÇÃO DE ESTAÇÃO DE TRATAMENTO PARA AS UNIDADES DA SANEAGO                                                                                                    |      |      |  |  |  |
| ltana              | Description de llere                                                                                                    | Otto | LINI |  |  |  |
| 20123338           | ESTACAO P/ ARRANDAMENTO DE DUREZA TIPO CATIONICA. VAZAO 17 M3/H. P/ MIMOSO DE GOIAS                                                                                                    | 1.0  |      |  |  |  |
| 20120000           |                                                                                                    | 1,0  |      |  |  |  |
|                    | Atenção                                                                                                    |      |      |  |  |  |
|                    | Não consta no sistema nenhuma marca qualificada para esta empresa                                                                                                    |      |      |  |  |  |
|                    | Para qualificar sua marca, entre em contato com a <b>Supervisão de Controle de Qualidade</b><br>(0XX62-3243-3247) e solicite a qualificação da sua marca para a família/subfamília de materiais <b>20.12</b> . |      |      |  |  |  |
|                    | Clique aqui para voltar para página anterior                                                                                                    |      |      |  |  |  |
|                    |                                                                                                    |      |      |  |  |  |
|                    |                                                                                                    |      |      |  |  |  |
|                    |                                                                                                    |      |      |  |  |  |
|                    |                                                                                                    |      |      |  |  |  |
|                    |                                                                                                    |      |      |  |  |  |
|                    |                                                                                                    |      |      |  |  |  |
|                    |                                                                                                    |      |      |  |  |  |
|                    |                                                                                                    |      |      |  |  |  |
|                    |                                                                                                    |      |      |  |  |  |
|                    |                                                                                                    |      |      |  |  |  |

7. Caso o fornecedor já esteja com a marca qualificada para o material, serão habilitadas as opções para o envio da proposta. Selecione todos os campos que a tela exige e clique no botão Enviar. A precisão do valor das propostas e lances é de 3 (três) casas decimais. As propostas e lances em Pregões de materiais deverão ser enviados considerando os valores unitários do material, enquanto que nos Pregões de serviços deverão ser enviados considerando os valores globais por item.

OBS: É importante ressaltar que uma vez selecionado o enquadramento ou não de EPP/ME para qualquer item do pregão em questão, não será possível alterar esta informação e as propostas para todos os outros itens deverão ter a mesma indicação. A indicação de EPP/ME só é exigida nos Pregões de materiais.

| Veia  | a | imagem: |
|-------|---|---------|
| , cju | u | maseme  |

| Proposta Comercial                                                                                                    |            |     |
|----------------------------------------------------------------------------------------------------|------------|-----|
| Proponente 37.327.806/0001-07 - FORNECEDOR DE TESTES                                                                                                    |            |     |
| Edital Objeto                                                                                                    |            |     |
| 55/2014 AQUISIÇÃO DE ESTAÇÃO DE TRATAMENTO PARA AS UNIDADES DA SANEAGO                                                                                                    |            |     |
| Itam Descrição do Itam                                                                                                    | Otde       | LIN |
| 20123338 ESTACAO P/ ABRANDAMENTO DE DUREZA TIPO CATIONICA, VAZAO 17 M3/H, P/ MIMOSO DE GOIAS                                                                                                    | 1,0        | UN  |
| Marca: CARBOTRAT- CARVAO ANTRACITOS                                                                                                    |            |     |
| IPI: 0 (%) ICMS: 0 (%) Valor unitário: 160.000.000                                                                                                    |            |     |
|                                                                                                    |            |     |
| Declaro, sob as penas da lei, que ME ENQUADRO como Microempresa-ME ou Empresa de pequeno porte                                                                                                    | -EPP.      |     |
| ⊖ Declaro, sob as penas da lei, que NÃO ME ENQUADRO como Microempresa-ME ou Empresa de pequeno                                                                                                    | porte-EPP. |     |
|                                                                                                    |            |     |
| Declaração de Responsabilidade                                                                                                    |            |     |
| "Declaro, sob as penas cabíveis que possui todos os requisitos exigidos no edital de Pregão Eletrônico No.<br><b>55/2014</b> , objeto do processo No. <b>24805/2014</b> , para a habilitação, quanto às condições de qualificação jurídica,<br>técnica, econômico-financeira e regularidade fiscal, <b>DECLARANDO</b> ainda, estar ciente que a falta de atendimente<br>a qualquer exigência para habilitação constante do Edital, ensejará aplicação de penalidade à Declarante."<br>interviente do Edital, ensejará aplicação de penalidade à Declarante."<br>interviente do Edital, ensejará de Responsabilidade acima<br>interviente do Edital de Responsabilidade acima | 0          |     |

**8.** O fornecedor poderá alterar sua proposta até a data/hora limite para envio de propostas. Preencha os campos que a tela exige e clique no botão Alterar.

#### Veja a imagem:

| Proposta Comercial    |                                                                                                    |            |    |  |  |  |  |
|-----------------------|----------------------------------------------------------------------------------------------------|------------|----|--|--|--|--|
|                       |                                                                                                    |            |    |  |  |  |  |
| Proponente            | 37.327.806/0001-07 - FORNECEDOR DE TESTES                                                                                                    |            |    |  |  |  |  |
| Edital                | Objeto                                                                                                    |            |    |  |  |  |  |
| 55/2014               | AQUISIÇÃO DE ESTAÇÃO DE TRATAMENTO PARA AS UNIDADES DA SANEAGO                                                                                                    |            |    |  |  |  |  |
|                       |                                                                                                    |            |    |  |  |  |  |
| Item 20123339         | Descrição do item                                                                                                    | Qtde       | UN |  |  |  |  |
|                       |                                                                                                    | 1,0        | UN |  |  |  |  |
| Marca. CARBOTRAT- CAR |                                                                                                    |            |    |  |  |  |  |
| IPI:(%)               | ICMS: (%) Valor unitario: 160.000,000                                                                                                    |            |    |  |  |  |  |
|                       |                                                                                                    |            |    |  |  |  |  |
| Declaro, s            | sob as penas da lei, que ME ENQUADRO como Microempresa-ME ou Empresa de pequeno porte                                                                                                    | -EPP.      |    |  |  |  |  |
| O Declaro             | sob as penas da lei, que NÃO ME ENQUADRO como Microempresa-ME ou Empresa de pequeno                                                                                                    | porte-EPP  |    |  |  |  |  |
| o Beelaro, e          |                                                                                                    | porte-arri |    |  |  |  |  |
|                       |                                                                                                    |            |    |  |  |  |  |
|                       | Declaração de Responsabilidade                                                                                                    |            |    |  |  |  |  |
|                       |                                                                                                    |            |    |  |  |  |  |
|                       | "Declaro, sob as penas cabiveis que possul todos os requisitos exigidos no edital de Pregao Eletronico No.<br><b>55/2014</b> , objete de precesso No. <b>24805/2014</b> , pere o babilitação, guento às condiçãos de guelificação jurídico |            |    |  |  |  |  |
|                       | técnica, econômico-financeira e regularidade fiscal DECLARANDO ainda, estar ciente que a falta de atendiment                                                                                                    | 0          |    |  |  |  |  |
|                       | a qualquer exigência para habilitação constante do Edital, ensejará aplicação de penalidade à Declarante."                                                                                                    | •          |    |  |  |  |  |
|                       | Concordo com as condições da Declaração de Responsabilidade acima                                                                                                    |            |    |  |  |  |  |
|                       |                                                                                                    |            |    |  |  |  |  |
|                       | Alterar Sair                                                                                                    |            |    |  |  |  |  |
|                       |                                                                                                    |            |    |  |  |  |  |
|                       |                                                                                                    |            |    |  |  |  |  |
|                       |                                                                                                    |            |    |  |  |  |  |
|                       |                                                                                                    |            |    |  |  |  |  |
|                       |                                                                                                    |            |    |  |  |  |  |

9. Após ter enviado suas propostas, é só aguardar a data e hora da abertura do pregão. Para participar do pregão, o fornecedor deverá acessar o seguinte endereço: *www.saneago.com.br*  $\rightarrow$  *Compras, Obras e Serviços*  $\rightarrow$  *Portal de Licitações.* Nesta página, após a data e hora de abertura do pregão, quando o pregoeiro iniciar a sessão, aparecerão 2 links: para PARTICIPAR e para ACOMPANHAR o Pregão. O fornecedor que for participar do pregão deverá clicar no link para PARTICIPAR.

OBS: É importante ressaltar que qualquer pessoa poderá acompanhar o pregão, apenas fornecendo alguns dados pessoais, clicando no link para ACOMPANHAR.

| Veja a in  | nagem:                                                               |                                                                    |                                                                                   |                                                                                                    |
|------------|----------------------------------------------------------------------|--------------------------------------------------------------------|-----------------------------------------------------------------------------------|----------------------------------------------------------------------------------------------------|
|            | SANEAGO                                                              |                                                                    |                                                                                   | INÍCIO NOTÍCIAS INSTITUCIONAL ÁBUA ESOOTO CONTATO COMCURSO                                                                                                    |
|            | A Saneamento de<br>contratação dos se<br>técnicas, além de o         | Goiás S.A. é uma<br>us fornecedores. Nes<br>nutros temas de intere | MPRAS<br>empresa de economia<br>ita página você encontr<br>sse de quem quer se ha | mista que segue leis e normas federais e estaduais para a<br>ará informações sobre licitações, pregões eletrônicos e normas<br>ibilitar a fornecer produtos e serviços para a Saneago.             |
|            | Licitações                                                           | Arquivos e<br>Anexos                                               | Manual Geral<br>de Obras                                                          | Legislação de<br>Licitações                                                                                                    |
| CLIQUELETE | IE AQUI PARA F<br>RÓNICO 55/2014<br>IE AQUI PARA A<br>RÓNICO 55/2014 | ARTICIPAR DO                                                       | O PREGÃO                                                                          | INFORMAÇÕES SOBRE O PREGÃO<br>Acessar o tutorial do Pregão<br>Para esclarecimentos, ligar para os telefones:<br>(0XX)62-3243-3222 ou (0XX)62-3243-3605 FAX<br>ou<br>e-mail para cpl@saneago.com.br |

10. Informe novamente o CNPJ e senha para participar do Pregão.

| Veja a imagem abaixo:                                                           |
|---------------------------------------------------------------------------------|
|                                                                                 |
|                                                                                 |
|                                                                                 |
| Identificação do Fornecedor                                                     |
| CNPJ                                                                            |
| Senha                                                                           |
|                                                                                 |
|                                                                                 |
|                                                                                 |
| Entrar                                                                          |
| Clique aqui caso você não se lembre da sua senha                                |
| Se sua empresa ainda não está cadastrada, clique aqui para saber como proceder. |
|                                                                                 |
|                                                                                 |
|                                                                                 |
|                                                                                 |
|                                                                                 |
|                                                                                 |
|                                                                                 |
|                                                                                 |

## 11. Você será direcionado para a tela de operação do Pregão.

## Veja a imagem:

| Atualizar a cada 💩 10s 🔘 20s 🔘 30s Mostrar itens fechados? Sim 🛞 Não 🔘 Pregão Eletônico 55/2014 04/01/2017 10.46.27 |                                                                                                    |                                                                  |                                                                     |                   |         |                        |                        |                              |         |
|----------------------------------------------------------------------------------------------------|----------------------------------------------------------------------------------------------------|------------------------------------------------------------------|---------------------------------------------------------------------|-------------------|---------|------------------------|------------------------|------------------------------|---------|
|                                                                                                    | Fornecedor 1 37.327.806/0001-07 - FORNECEDOR DE TESTES (3071707)                                                                                             |                                                                  |                                                                     |                   |         |                        |                        |                              |         |
|                                                                                                    | Objeto AQUISIÇÃO DE ESTAÇÃO DE TRATAMENTO PARA AS UNIDADES DA SANEAGO                                                                                        |                                                                  |                                                                     |                   |         |                        |                        |                              |         |
| Item                                                                                                    | Cod Mat.                                                                                                    |                                                                  | Descrição                                                           | Qtd               | Unid    | Melhor lance           | Situação               | Lance                        | Ação    |
| 1 20                                                                                                    | 8                                                                                                    | GOIAS (RESERVADO PARA EPP/M                                      | EZA TIPO CATIONICA, VAZAO 17 M3/H, P/ MIMOSO DE<br>E)               | 1,0               | UN      | 160.000,000            | Aberto p/ ME e<br>EPP  |                              | Enviar  |
| 2 20                                                                                                    | .12.000386-<br>9                                                                                                    | ESTACAO DE TRATAMENTO DE AGUA I                                  | EM ACO (ETAP) - MODULO DE 50 L/S. (P-SON)                           | 12,0              | UN      | 1.185.000,000          | Aberto                 |                              | Enviar  |
| 3 20                                                                                                    | .12.000386-<br>9                                                                                                    | ESTACAO DE TRATAMENTO DE AGUA I<br>(RESERVADO PARA EPP/ME)       | EM ACO (ETAP) - MODULO DE 50 L/S. (P-SON)                           | 4,0               | UN      | 950.000,000            | Aberto p/ ME e<br>EPP  |                              | Enviar  |
| 4 20                                                                                                    | .12.000387-<br>7                                                                                                    | ESTACAO DE TRATAMENTO DE AGUA I                                  | EM ACO (ETAP) - MODULO DE 20 L/S. (P-SON)                           | 3,0               | UN      | 650.000,000            | Aberto                 |                              | Enviar  |
| 5 20                                                                                                    | .12.000387-<br>7                                                                                                    | ESTACAO DE TRATAMENTO DE AGUA I<br>(RESERVADO PARA EPP/ME)       | EM ACO (ETAP) - MODULO DE 20 L/S. (P-SON)                           | 1,0               | UN      | 220.000,000            | Aberto p/ ME e<br>EPP  |                              | Enviar  |
| 6 20                                                                                                    | .25.000100-<br>9                                                                                                    | estacao de tratamento de agua ·<br>Anexo                         | FLOCODECANTADOR, CAP15,0 L, CONF.ESPECIFICACAO EM                   | 9,0               | UN      | aguarde                | Aberto                 | não classificado             |         |
| 7 20                                                                                                    | .25.000100-<br>9                                                                                                    | Estacao de tratamento de agua -<br>Anexo (Reservado para epp/m   | FLOCODECANTADOR,CAP15,0 L,CONF.ESPECIFICACAO EM<br>E)               | 2,0               | UN      | aguarde                | Aguardando<br>abertura | não classificado             |         |
| 8 20                                                                                                    | .25.000101-<br>7                                                                                                    | ESTACAO DE TRATAMENTO DE AGUA,<br>EM ANEXOP/ISRAELANDI (RESERVAI | FLOCODECANTADOR, CAPAC.10 L/S.CONF.ESPECIFICACAO<br>DO PARA EPP/ME) | 1,0               | UN      | aguarde                | Aguardando<br>abertura | não classificado             |         |
| • cliqu                                                                                                    | e no númer                                                                                                    | o do item para ver todos os lances efe                           | tuados Sec                                                          | u lance é o melho | r.      |                        | Seu lance não é o mel  | 107.                         |         |
|                                                                                                    |                                                                                                    | Limitar mensagens em:                                            | 30 OK Mensagem:                                                     |                   |         |                        |                        | Enviar                       |         |
| 10:43:13                                                                                                    | B Pread                                                                                                    | eiro fala:                                                       | O pregão está ABERTO. O horário de referência é                     | determinado no    | canto   | superior direito da te | la.                    |                              | A       |
| 10:43:13                                                                                                    | B Prego                                                                                                    | peiro fala:                                                      | Evitem comentários não pertinentes à sessão do pr                   | regão, pois toda  | is as n | ensagens são regist    | radas na ATA, porta    | nto, sujeitas às penalidades | da lei. |
| 10:43:13                                                                                                    | 10:43:13 Pregoeiro fala: O horário de fechamento do item será prorrogado, automaticamente, em 1 MINUTO se houver lances no minuto final, quantas vezes forem |                                                                  |                                                                     |                   |         |                        |                        |                              |         |
| 10:43:27                                                                                                    | 10.43.27 Pregoeiro fala: A fase de lances do item 1 está aberta somente para ME e EPP.                                                                       |                                                                  |                                                                     |                   |         |                        |                        |                              |         |
| 10:43:38                                                                                                    | B Prego                                                                                                    | regoeiro fala: A fase de lances do item 1 encerra-se às 10:50.   |                                                                     |                   |         |                        |                        |                              |         |
| 10:43:42                                                                                                    | Prego                                                                                                    | Pregoeiro fala: A fase de lances do item 2 está aberta.          |                                                                     |                   |         |                        |                        |                              |         |
| 10:43:46                                                                                                    | B Prego                                                                                                    | peiro fala:                                                      | A fase de lances do item 2 encerra-se às 10:52.                     |                   |         |                        |                        |                              |         |
| 10:43:49                                                                                                    | Prego                                                                                                    | peiro fala:                                                      | A fase de lances do item 3 está aberta somente par                  | ra ME e EPP.      |         |                        |                        |                              |         |
| 10:43:53                                                                                                    | B Prego                                                                                                    | peiro fala:                                                      | A fase de lances do item 3 encerra-se às 10:53.                     |                   |         |                        |                        |                              |         |

### Algumas observações importantes sobre a operação do Pregão:

- O horário de referência está no canto superior direito da tela;
- Só será permitido o envio de lances menor do que o melhor lance;
- A precisão dos valores dos lances é de 3 (três) casas decimais;
- Os itens que são reservados para EPP/ME estão indicados na descrição do mesmo;
- O melhor lance sempre será considerado de acordo com a abertura dos itens (Aberto ou Aberto p/ ME e EPP). Caso o item esteja aberto somente para ME e EPP, as propostas das empresas que não são EPP/ME serão desconsideradas e o campo para envio de lances não estará habilitado para eles;
- Os fornecedores EPP/ME poderão dar lances nas 2 situações de abertura;
- Se para o item tiver algum lance efetuado no minuto final do encerramento da fase de lances, o horário de encerramento será acrescido de 1 (um) minuto automaticamente pelo sistema, caso contrário abrirá negociação com o fornecedor de melhor lance;
- Para os itens de mesmo código de material, o sistema permitirá fechar com valores diferentes somente se forem vencidos por fornecedores diferentes. Se um mesmo fornecedor vencer itens de mesmo código de material, ele deverá igualar os valores dos 2 itens na fase de negociação para o fechamento;
- Após o fechamento de cada item, aparecerá uma opção aos fornecedores com propostas classificadas para manifestação de intenção de recurso, com relação ao item específico;
- Após o fechamento de todos os itens, os fornecedores vencedores deverão enviar toda a documentação para o e-mail informado pelo sistema (<u>cpl@saneago.com.br</u>) ou pelo link disponibilizado na própria tela de operação do Pregão, nos prazos informados pelo próprio sistema;